#### Altus RTS, Orea RTS & Sonesse RTS Programming

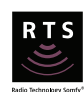

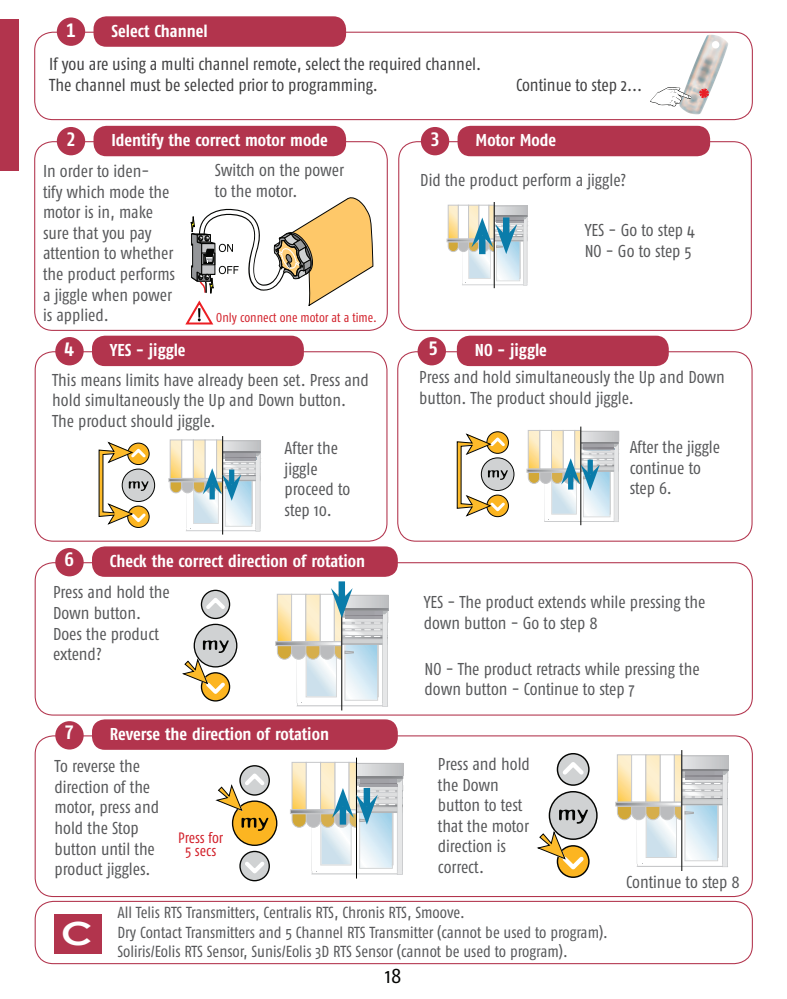

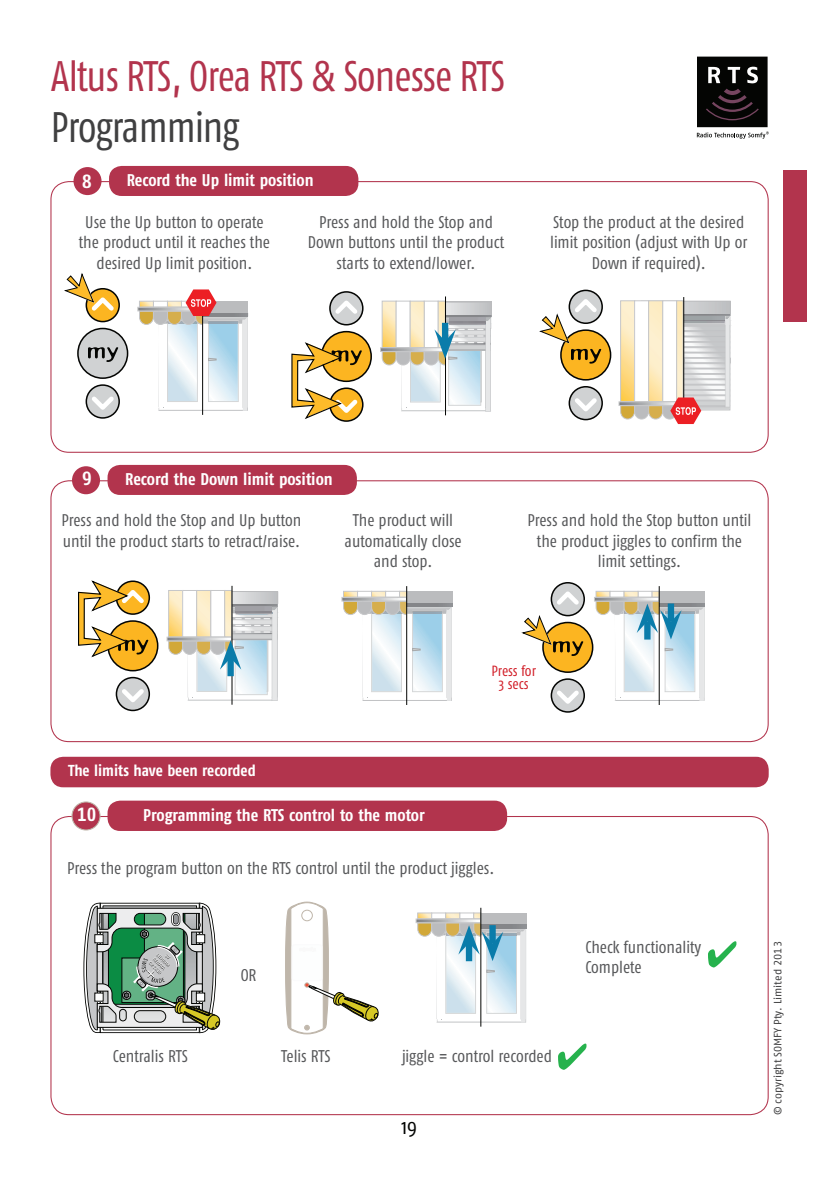

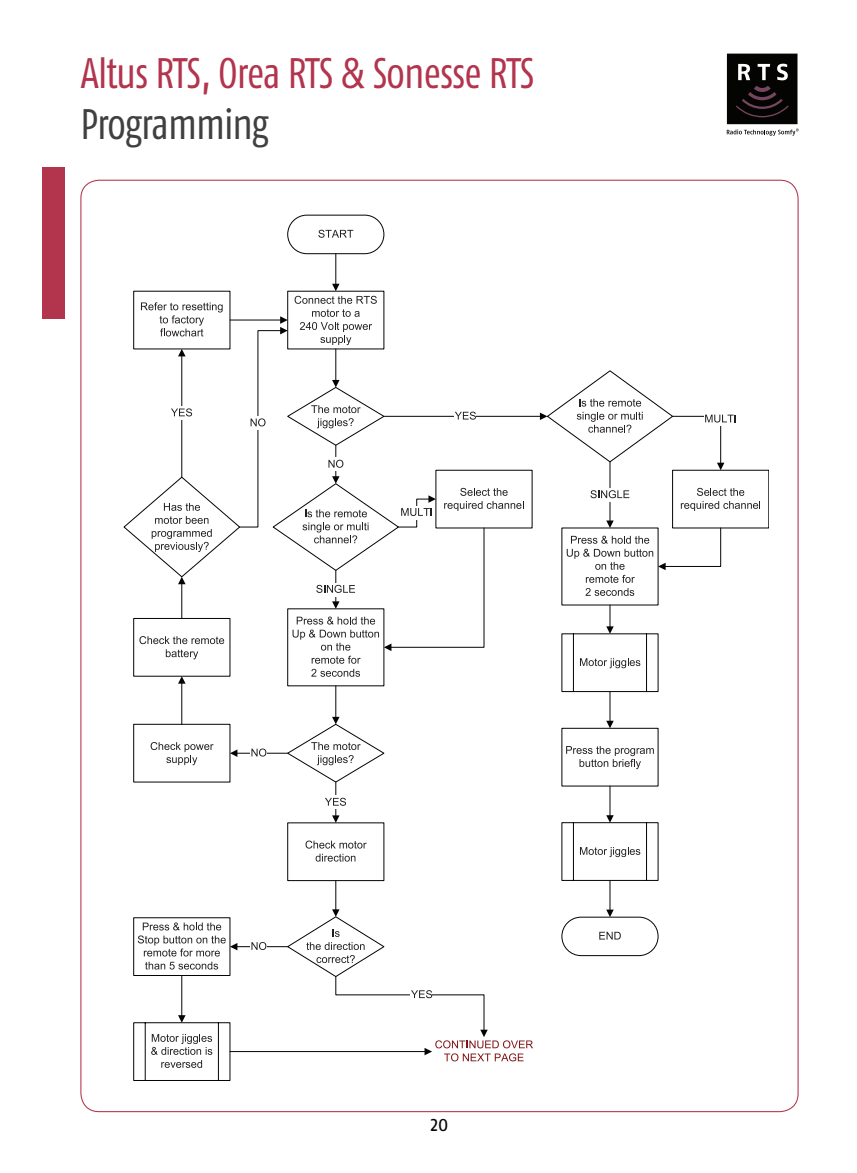

# Altus RTS, Orea RTS & Sonesse RTS Programming

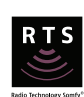

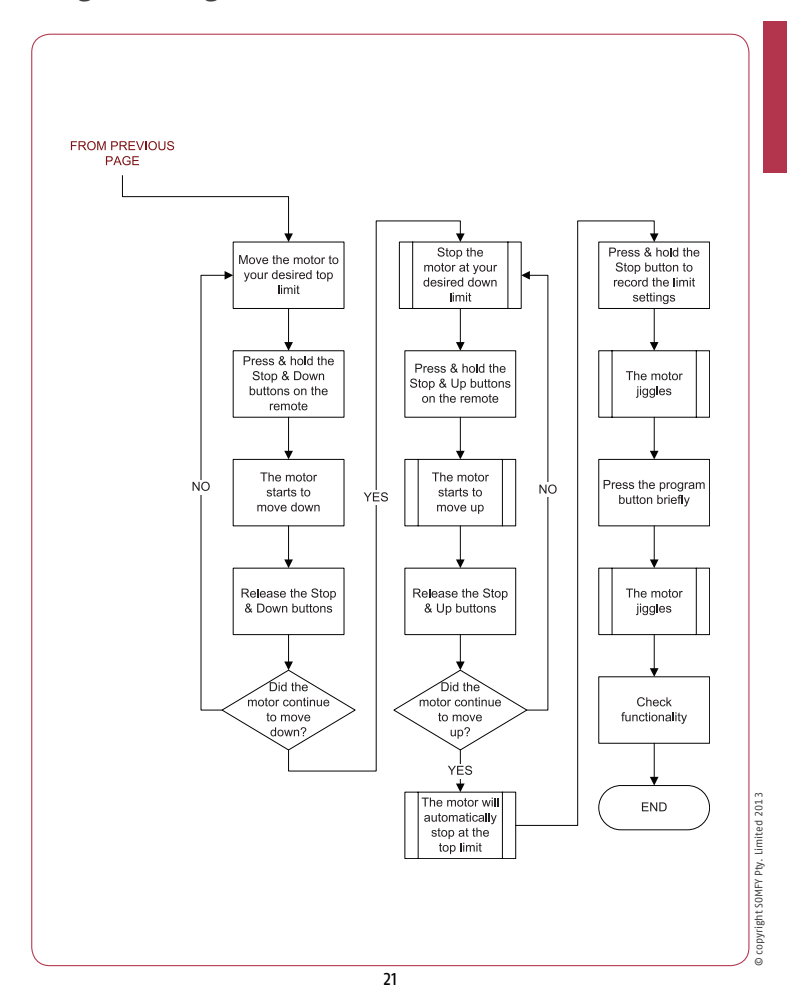

#### Altus RTS & Sonesse RTS Adjusting motor limit positions Note: the following procedure will only work if the limit is accessible, otherwise please refer to 'erasing the memory of the motor' section. Adjustment of the lower limit position Press and hold the Up and Down buttons until the product jiggles. Press the Down button and send the product to the existing lower limit position. $( \land$ my my Press for Press and hold the Stop button until Adjust to the correct position using either the Up or Down button. the product jiggles. my Press for 3 secs $\bigcirc$ New limit position set 🖌 2 Adjustment of the upper limit position - Not applicable for Orea Press and hold the Up and Down buttons Press the Up button and send the product to the existing upper limit position. until the product jiggles. my тy Press for 5 secs Adjust to the correct position using Press and hold the Stop button until the either the Up or Down button. product jiggles. ( my Press for 3 secs New limit position set 🖌 22

## Altus RTS & Sonesse RTS Adjusting motor limit positions

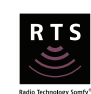

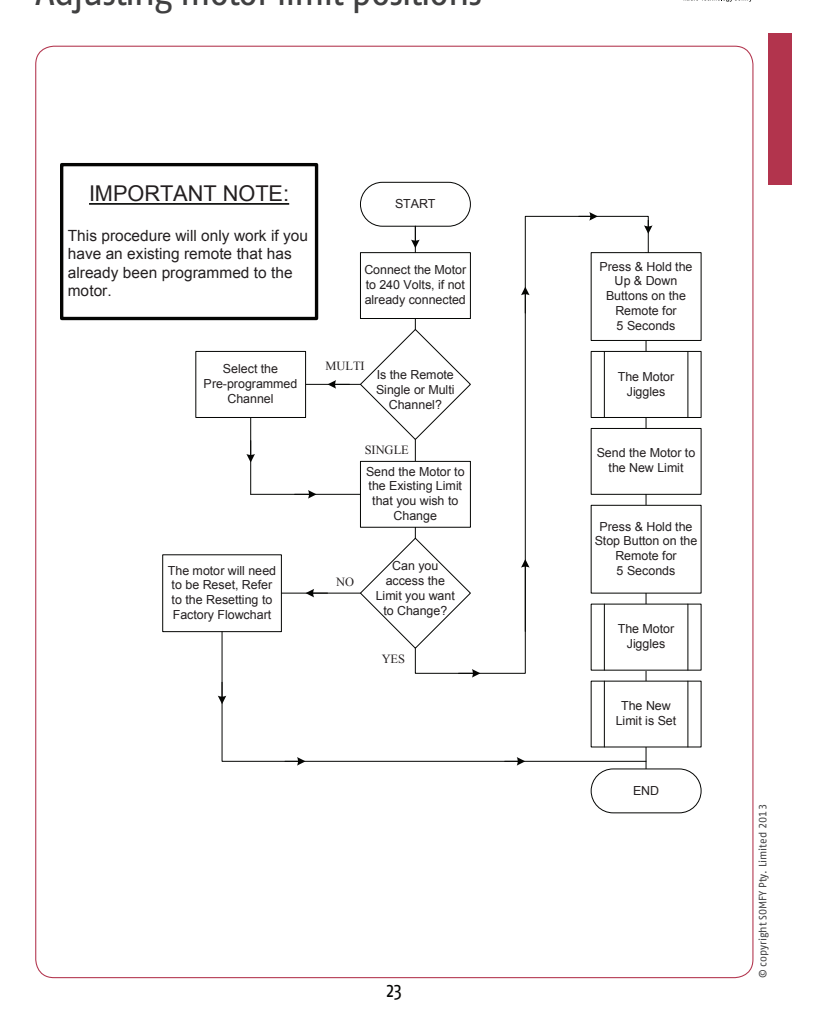

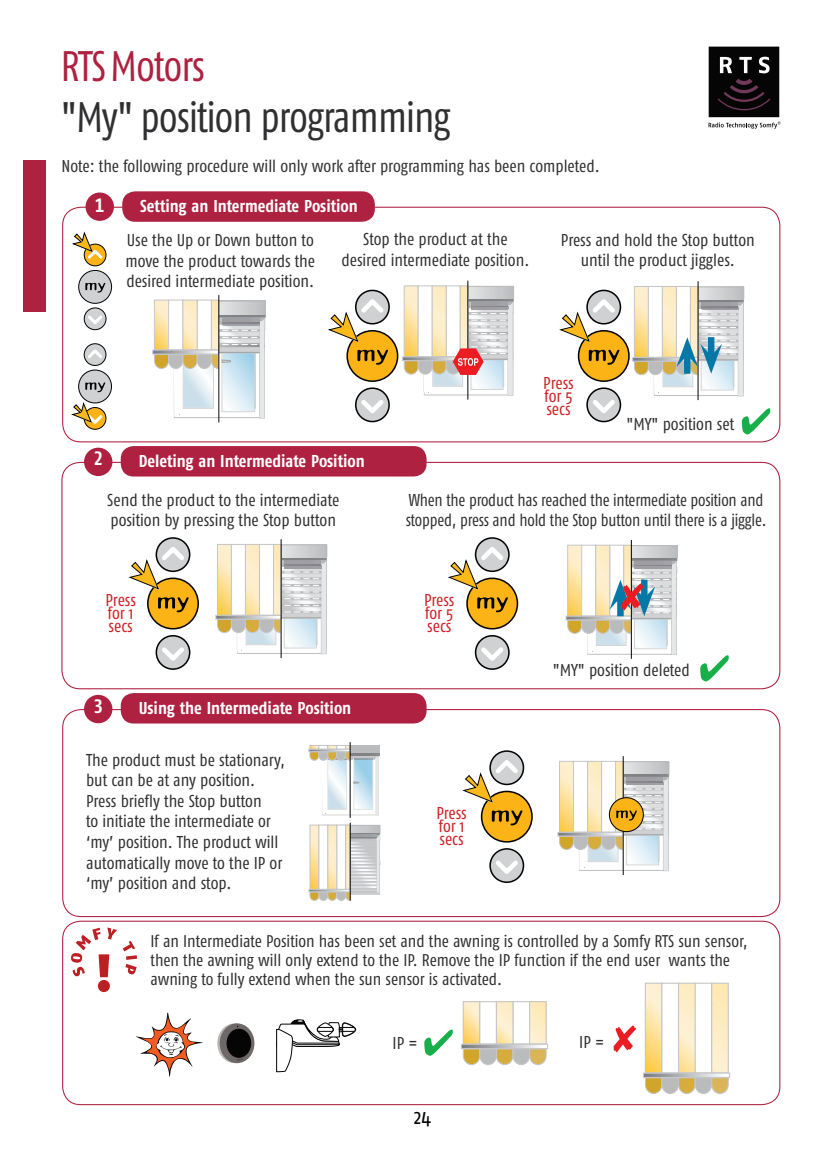

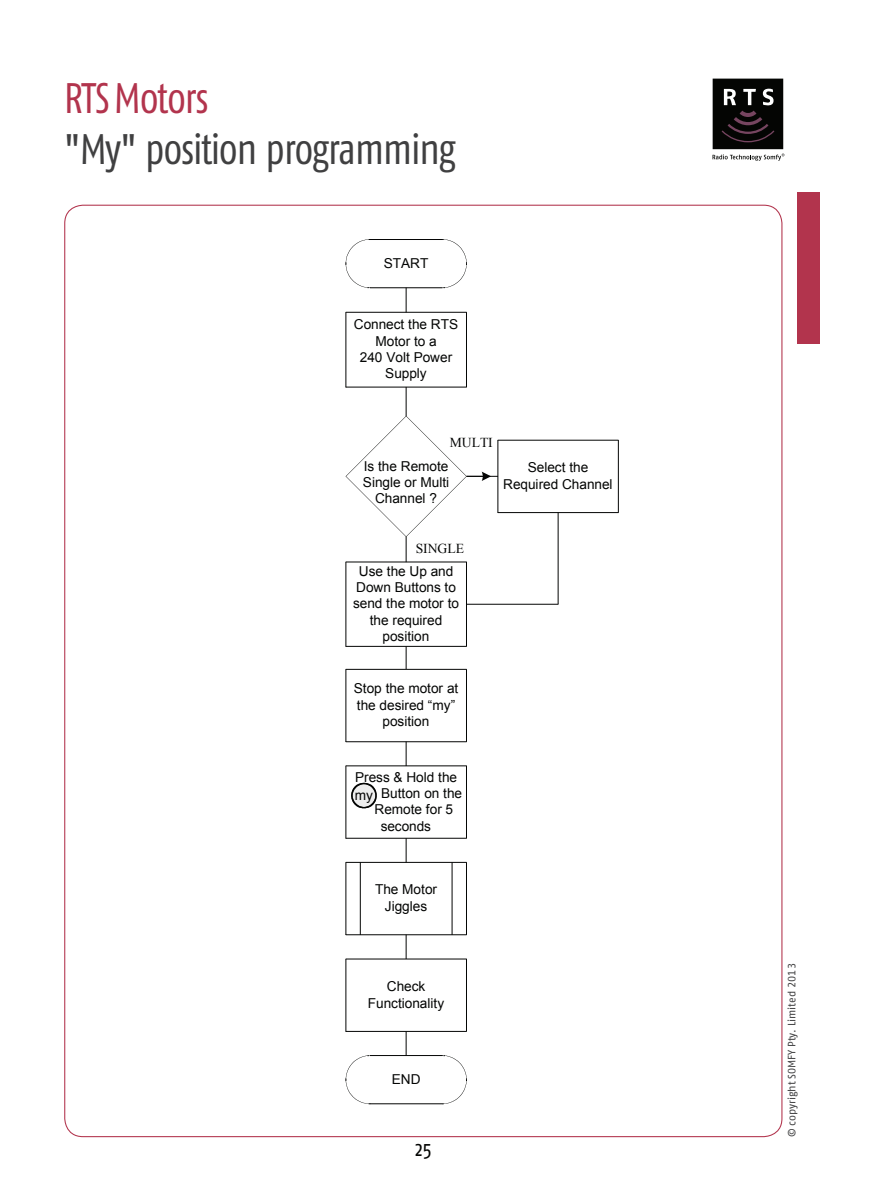

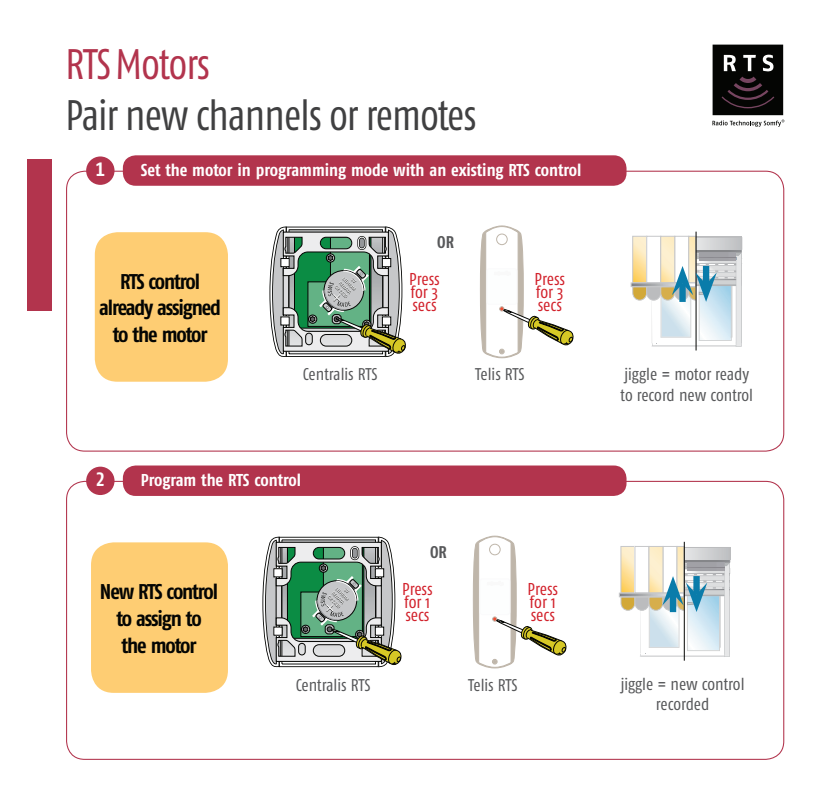

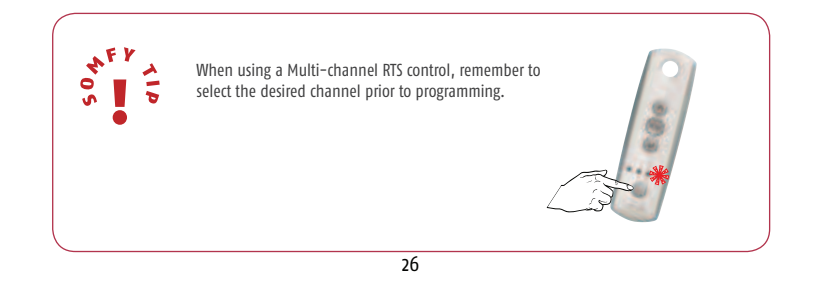

# **RTS Motors**

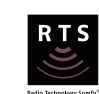

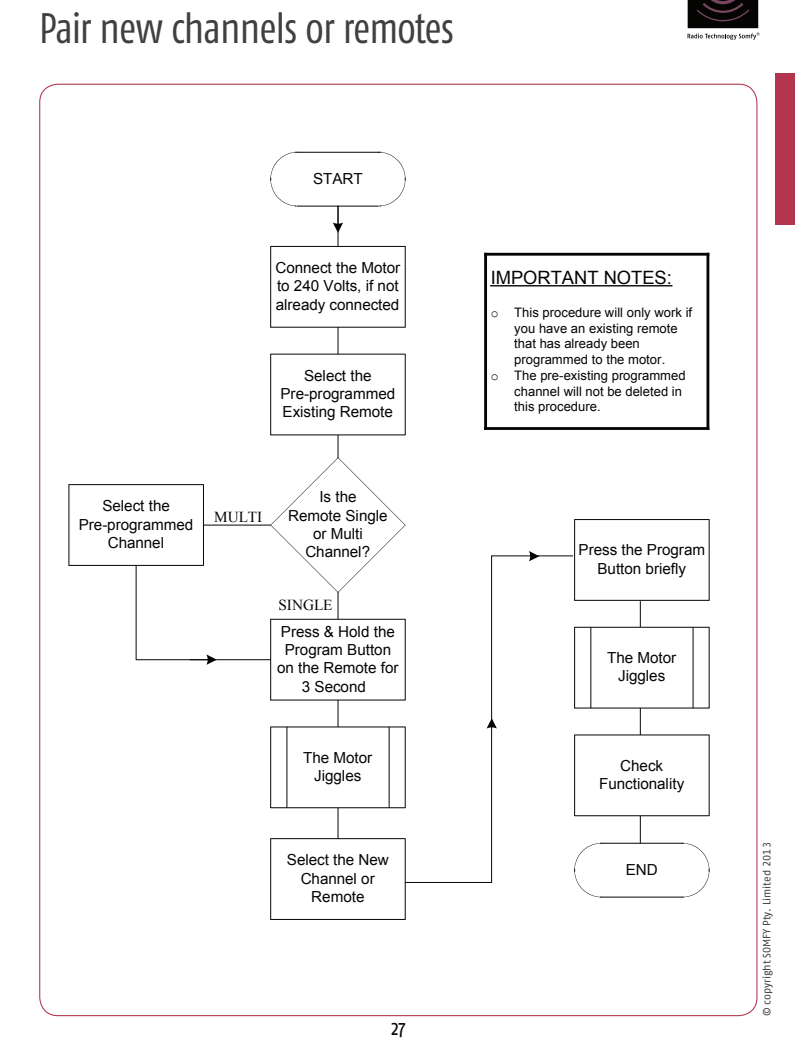

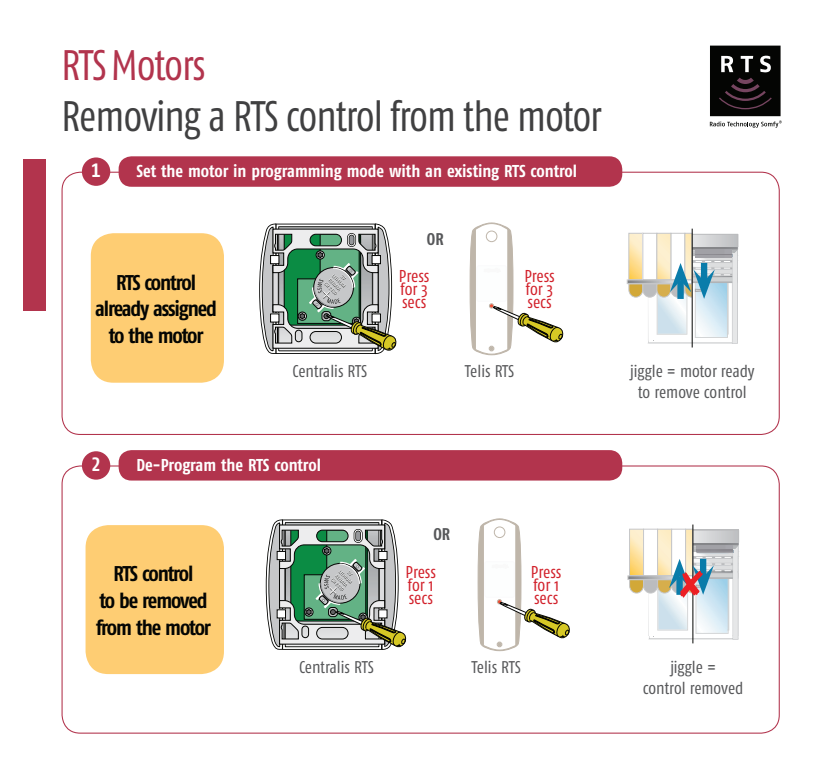

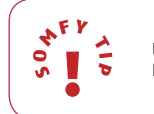

Using this method you will not be able to delete the final remote programmed. Refer to 'erasing the memory of the motor' section to delete all remotes and sensors.

28

## RTS Motors Removing a RTS control from the motor

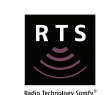

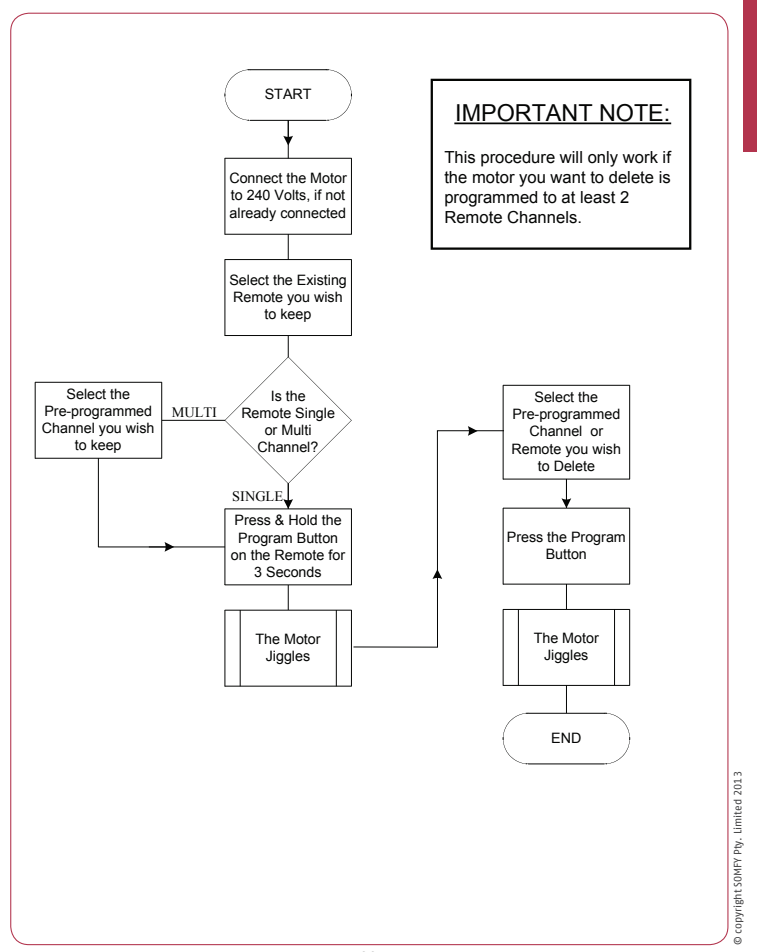

29

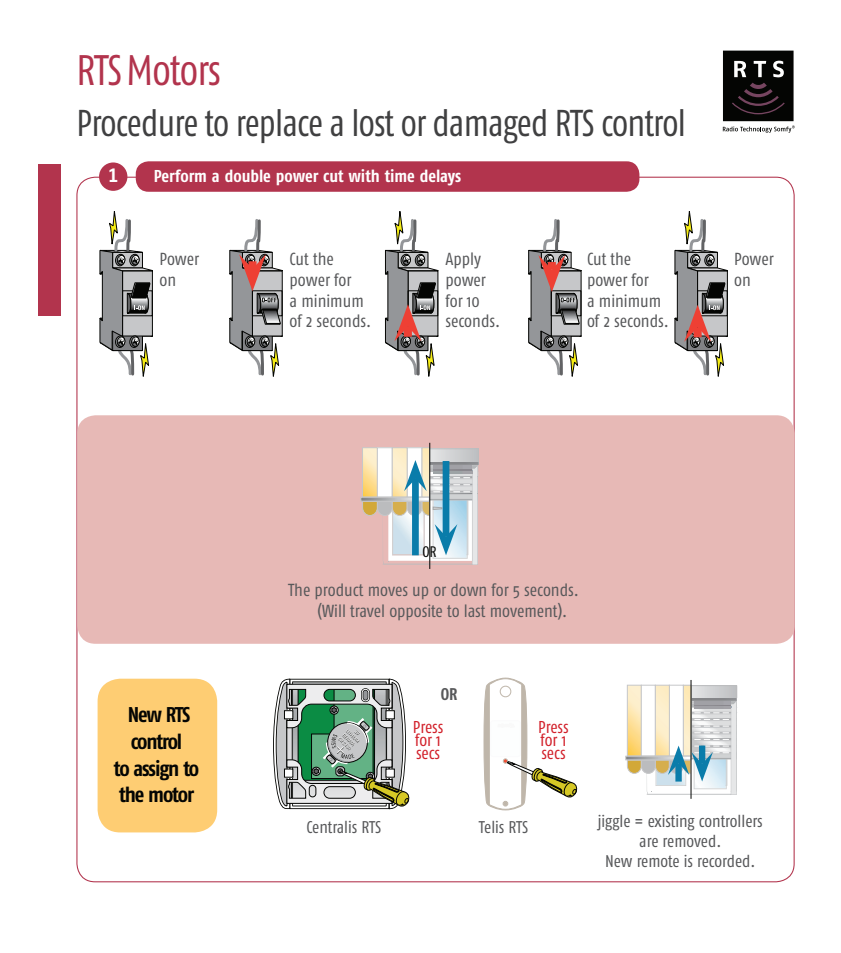

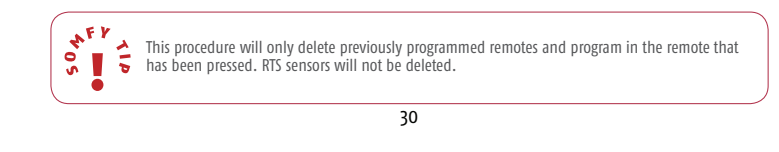

#### **RTS Motors**

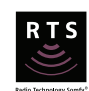

Procedure to replace a lost or damaged RTS control

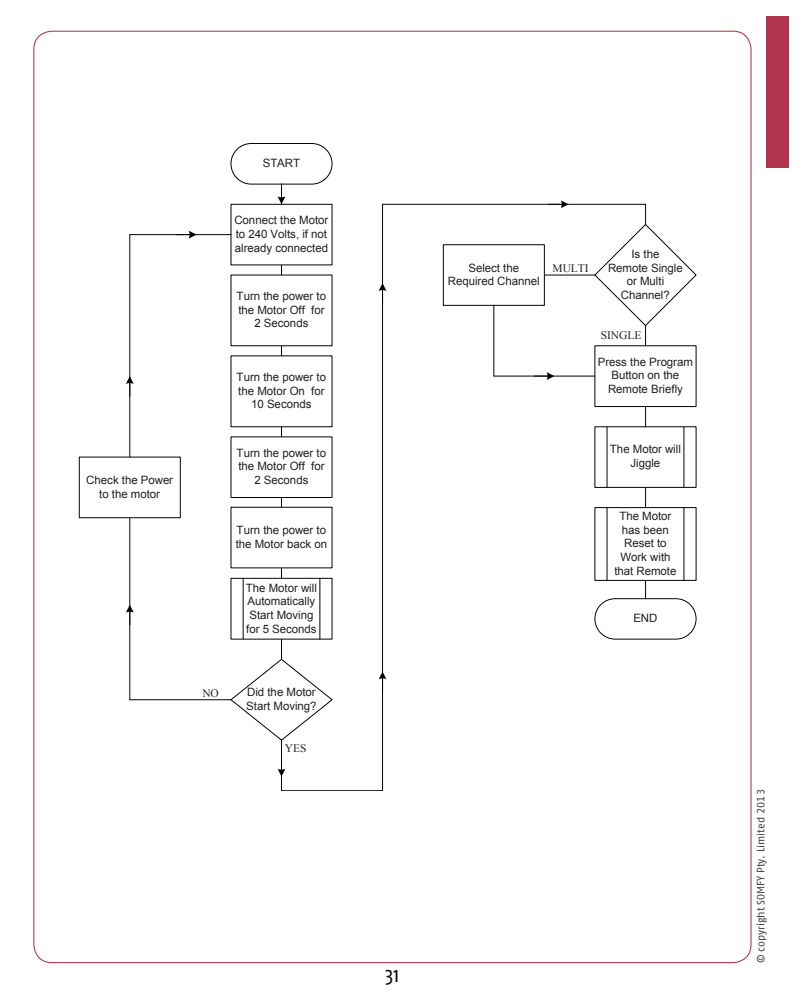

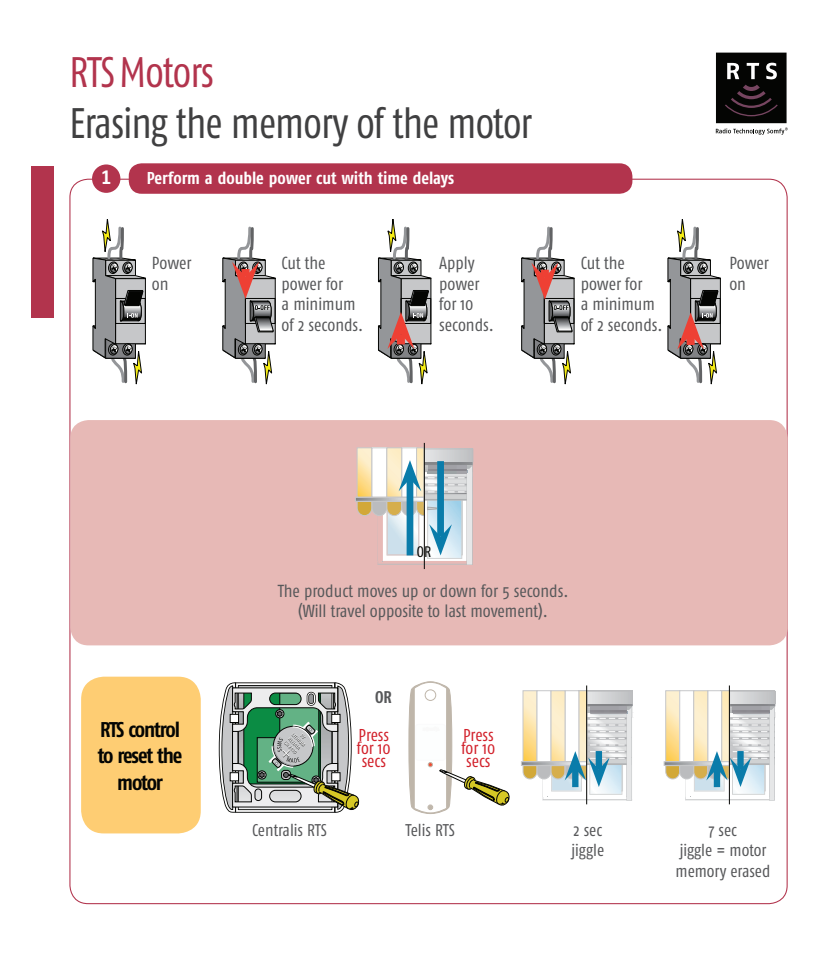

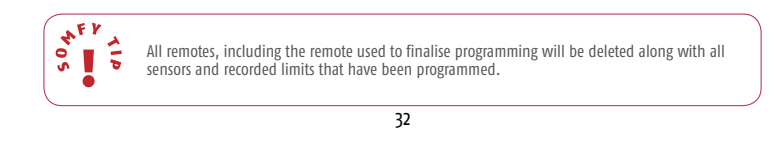